# PARADYNE®

### ENE2020-P and ENE2020-S 2-Port E1 Network Extenders Installation Instructions

Document Number ENE2-A2-GN10-10 September 2005

### Contents

| 1  |
|----|
| 3  |
| 3  |
| 3  |
| 4  |
| 5  |
| 8  |
| 9  |
| 10 |
| 12 |
| 13 |
| 14 |
|    |

### Software and Firmware License Agreement

ONCE YOU HAVE READ THIS LICENSE AGREEMENT AND AGREE TO ITS TERMS, YOU MAY USE THE SOFTWARE AND/OR FIRMWARE INCORPORATED INTO THE PARADYNE PRODUCT. BY USING THE PARADYNE PRODUCT YOU SHOW YOUR ACCEPTANCE OF THE TERMS OF THIS LICENSE AGREEMENT.

IN THE EVENT THAT YOU DO NOT AGREE WITH ANY OF THE TERMS OF THIS LICENSE AGREEMENT, PROMPTLY RETURN THE UNUSED PRODUCT IN ITS ORIGINAL PACKAGING AND YOUR SALES RECEIPT OR INVOICE TO THE LOCATION WHERE YOU OBTAINED THE PARADYNE PRODUCT OR THE LOCATION FROM WHICH IT WAS SHIPPED TO YOU, AS APPLICABLE, AND YOU WILL RECEIVE A REFUND OR CREDIT FOR THE PARADYNE PRODUCT PURCHASED BY YOU.

The terms and conditions of this License Agreement (the "Agreement") will apply to the software and/or firmware (individually or collectively the "Software") incorporated into the Paradyne product (the "Product") purchased by you and any derivatives obtained

from the Software, including any copy of either. If you have executed a separate written agreement covering the Software supplied to you under this purchase, such separate written agreement shall govern.

Paradyne Corporation ("Paradyne") grants to you, and you ("Licensee") agree to accept a personal, non-transferable, non-exclusive, right (without the right to sublicense) to use the Software, solely as it is intended and solely as incorporated in the Product purchased from Paradyne or its authorized distributor or reseller under the following terms and conditions:

- 1. Ownership: The Software is the sole property of Paradyne and/or its licensors. The Licensee acquires no title, right or interest in the Software other than the license granted under this Agreement.
- 2. Licensee shall not use the Software in any country other than the country in which the Product was rightfully purchased except upon prior written notice to Paradyne and an agreement in writing to additional terms.
- 3. The Licensee shall not reverse engineer, decompile or disassemble the Software in whole or in part.
- 4. The Licensee shall not copy the Software except for a single archival copy.
- 5. Except for the Product warranty contained in the manual, the Software is provided "AS IS" and in its present state and condition and Paradyne makes no other warranty whatsoever with respect to the Product purchased by you. THIS AGREEMENT EXPRESSLY EXCLUDES ALL OTHER WARRANTIES, WHETHER EXPRESS OR IMPLIED, OR ORAL OR WRITTEN, INCLUDING WITHOUT LIMITATION:
  - a. Any warranty that the Software is error-free, will operate uninterrupted in your operating environment, or is compatible with any equipment or software configurations; and
  - b. ANY AND ALL IMPLIED WARRANTIES, INCLUDING WITHOUT LIMITATION IMPLIED WARRANTIES OF MERCHANTABILITY, FITNESS FOR A PARTICULAR PURPOSE AND NON-INFRINGEMENT.

Some states or other jurisdictions do not allow the exclusion of implied warranties on limitations on how long an implied warranty lasts, so the above limitations may not apply to you. This warranty gives you specific legal rights, and you may also have other rights which vary from one state or jurisdiction to another.

- 6. IN NO EVENT WILL PARADYNE BE LIABLE TO LICENSEE FOR ANY CONSEQUENTIAL, INCIDENTAL, PUNITIVE OR SPECIAL DAMAGES, INCLUDING ANY LOST PROFITS OR LOST SAVINGS, LOSS OF BUSINESS INFORMATION OR BUSINESS INTERRUPTION OR OTHER PECUNIARY LOSS ARISING OUT OF THE USE OR INABILITY TO USE THE SOFTWARE, WHETHER BASED ON CONTRACT, TORT, WARRANTY OR OTHER LEGAL OR EQUITABLE GROUNDS, EVEN IF PARADYNE HAS BEEN ADVISED OF THE POSSIBILITY OF SUCH DAMAGES, OR FOR ANY CLAIM BY ANY THIRD PARTY.
- 7. The rights granted under this Agreement may not be assigned, sublicensed or otherwise transferred by the Licensee to any third party without the prior written consent of Paradyne.

Download from Www.Somanuals.com All Manuals Search And Download.

- 8. This Agreement and the license granted under this Agreement shall be terminated in the event of breach by the Licensee of any provisions of this Agreement.
- 9. Upon such termination, the Licensee shall refrain from any further use of the Software and destroy the original and all copies of the Software in the possession of Licensee together with all documentation and related materials.
- 10. This Agreement shall be governed by the laws of the State of Florida, without regard to its provisions concerning conflicts of laws.

# **Product Documentation**

This document describes units manufactured after 13 January 2005. See the prior version of this document for information about units manufactured on or before that date.

Complete documentation for Paradyne products is available at **www.paradyne.com**. Select *Support*  $\rightarrow$  *Technical Manuals*.

To order a paper copy of a Paradyne document, or to speak with a sales representative, please call 1-727-530-2000.

## Warranty, Sales, Service, and Training Information

Contact your local sales representative, service representative, or distributor directly for any help needed. For additional information concerning warranty, sales, service, repair, installation, documentation, training, distributor locations, or Paradyne worldwide office locations, use one of the following methods:

- Internet: Visit the Paradyne World Wide Web site at www.paradyne.com. (Be sure to register your warranty at www.paradyne.com/warranty.)
- Telephone: Call our automated system to receive current information by fax or to speak with a company representative.
  - Within the U.S.A., call 1-800-795-8004
  - Outside the U.S.A., call 1-727-530-2340

### **Package Contents**

Unpack and Inspect the Equipment. The following components should be included:

- 1 ENE2020
- 1 Power supply

If there is any visible damage, do not attempt to connect the device. Contact your sales or service provider.

## Powering Up the ENE2020

Plug the power supply into the power adapter port on the back of the ENE2020 and connect it to your power source.

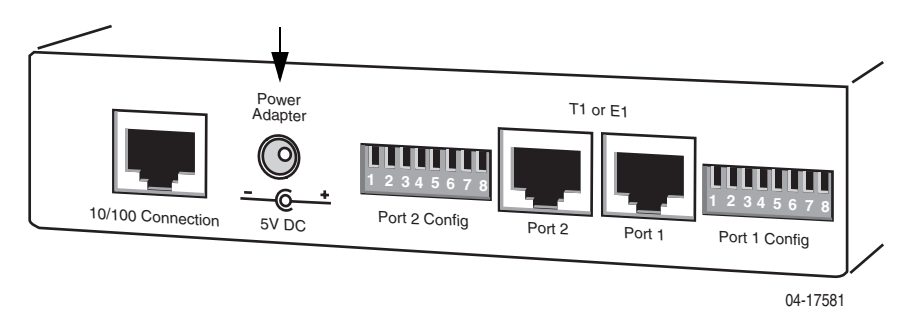

Verify that the Power LED on the front of the ENE2020 is illuminated.

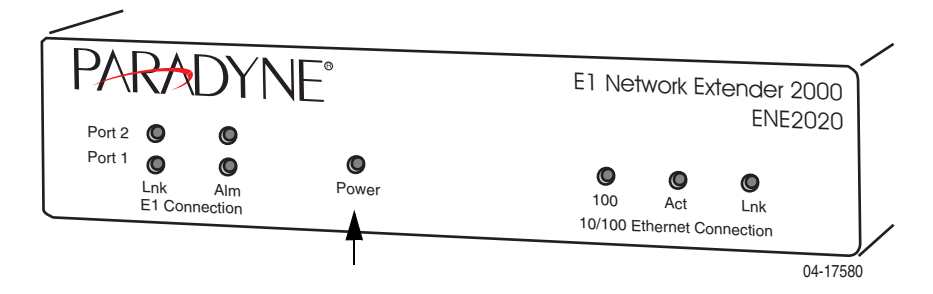

NOTE: Upon start up, the Ethernet link will remain disabled (as indicated by no illumination of the Ethernet 100, Act and Lnk LEDs) until at least one of the two E1 connections has been established.

# **Configuring the E1 Ports**

Configuration Switches for both E1 Port 1 and E1 Port 2 are numbered from left to right, 1–8.

|        | ENE2020-P Provider<br>Configuration Switches |                                                                                                  | ENE2020-S Subs<br>Configuration Sv                                                                     | criber<br>vitches                                                                                |
|--------|----------------------------------------------|--------------------------------------------------------------------------------------------------|----------------------------------------------------------------------------------------------------|--------------------------------------------------------------------------------------------------|
| Switch | Port 1                                       | Port 2                                                                                           | Port 1                                                                                                 | Port 2                                                                                           |
| 1      | Speed                                        | Speed                                                                                            | Not used. The EN                                                                                       | E2020-S                                                                                          |
| 2      |                                              |                                                                                                  | communication with provider unit.                                                                      | th its partner E1                                                                                |
| 3      | Frame Type                                   | Not used. Port 2<br>frame type is<br>determined by<br>the Port 1 frame<br>type<br>configuration. | Frame Type                                                                                             | Not used. Port 2<br>frame type is<br>determined by<br>the Port 1 frame<br>type<br>configuration. |
| 4      | Line Code                                    | Not used. Port 2<br>line code is<br>determined by<br>the Port 1 line<br>code<br>configuration.   | Line Code                                                                                              | Not used. Port 2<br>line code is<br>determined by<br>the Port 1 line<br>code<br>configuration.   |
| 5      | Not used                                     | Not used                                                                                         | Not used                                                                                               | Not used                                                                                         |
| 6      | Not used                                     | Not used                                                                                         | Not used                                                                                               | Not used                                                                                         |
| 7      | Timing                                       | Not used. Port 2<br>timing is<br>determined by<br>the Port 1 timing<br>configuration.            | Not used. The ENE2020-S<br>determines timing via<br>communication with its partner E1<br>provider unit |                                                                                                  |
| 8      | Not used                                     | Not used                                                                                         | Not used                                                                                               | Not used                                                                                         |

#### Table 1. Configuration Switch Settings

### Speed

On the ENE2020-P (only), switches 1 and 2 control the port speed.

The E1 lines each have 31 channels continually running at 64 kbps for a collective bandwidth of 1,984 kbps. The timeslot configuration determines how many of the channels for each port will actually receive data. Ports configured to operate as fractional E1 lines require contiguous timeslots as indicated in the table below.

Port 1 configuration switches 1 and 2 on the ENE2020-P work together to provide four timeslot/bandwidth options for the Port 1 E1 link. Port 2 configuration switches 1 and 2 on the ENE2020-P provide the timeslot/bandwidth options for the Port 2 E1 link.

The ENE2020-S determines timeslot and bandwidth configurations for the two E1 links via communication with its partner E1 provider unit.

| Switch 1 | Switch 2 | Timeslots | Bandwidth (kbps) |
|----------|----------|-----------|------------------|
| Down     | Down     | 1–31      | 1,984            |
| Up       | Down     | 1–24      | 1,536            |
| Down     | Up       | 1–16      | 1,024            |
| Up       | Up       | 1–8       | 512              |

Table 2. Speed Settings Using Switches 1 and 2

### Frame Type

Switch 3 sets the Frame Type for Port 1 on both the ENE2020-P and the ENE2020-S. Switch 3 controls the frame type of both E1 ports (Port 1 and Port 2); frame type for the two ports cannot be configured independently.

Frame type is the E1 data encapsulation method. A frame consists of 248 bits (8-bit samples of each of the 31 E1 data channels plus a synchronization bit) transmitted at a rate of 8,000 frames per second (1,984 kbps) across the E1 line. The ENE2020 can be configured to use Cyclic Redundancy Check (CRC) to detect line errors and scrutinize data integrity across the E1 line by appending a hexidecimal checksum (calculated from the previous E1 frame contents) to the end of each E1 frame. The remote modem then makes a similar calculation upon receipt of each E1 frame and compares it to the checksum of the ensuing E1 frame.

 Table 3. Frame Type Settings Using Switch 3

| Switch 3 | Frame Type                 |  |
|----------|----------------------------|--|
| Down     | Cyclic Redundancy Check    |  |
| Up       | No Cyclic Redundancy Check |  |

#### Line Code

Switch 4 sets the Line Code for Ports 1 and 2 on both the ENE2020-P and the ENE2020-S. Switch 4 controls the line code of both E1 ports (Port 1 and Port 2); line code for the two ports cannot be configured independently.

Line code is the E1 mode of transmission. The two line code options outlined below fall within the International Telecommunication Union - Telecommunication Standardization Sector (ITU-T) G.703 Standards for Transmission Facilities.

- High Density Binary 3 High Density Binary 3 (HDB3) is used to accommodate the minimum ones density requirement in the European public network. HDB3 line encoding helps prevent loss of synchronization between the ENE2020 and remote E1 equipment by using bipolar violations to guarantee the presence of pulses in the E1 line.
- Alternate Mark Inversion Alternate Mark Inversion (AMI) simply alternates positive and negative pulses. Although AMI links typically encounter long strings of zeros which can potentially cause loss of synchronization between units, the ENE2020 meets the European minimum ones density requirement internally such that, even with AMI, loss of synchronization is prevented between the ENE2020 and remote E1 equipment (just as it is with HDB3).

#### Table 4. Line Code Settings Using Switch 4

| Switch 4 | Line Code                |
|----------|--------------------------|
| Down     | High Density Binary 3    |
| Up       | Alternate Mark Inversion |

### Timing

Switch 7 sets the timing for the ENE2020-P (only). Switch 7 controls the timing of both E1 links (Port 1 and Port 2) on the ENE2020-P. The ENE2020-S determines timing for the two E1 links via communication with its partner E1 provider unit.

Timing refers to the clock source for E1 transmission links.

- Local Clock Source Local clock source refers to timing derived from an oscillator onboard the ENE2020-P.
- Loop Clock Source Loop clock source refers to timing derived from an intermediate device.

#### Table 5. Setting Timing Source Using Switch 7

| Switch 7 | Clock Source |
|----------|--------------|
| Down     | Local        |
| Up       | Loop         |

# **Connecting the E1 Lines**

The primary feature of the ENE2020 is loop bonding capability, although both the provider and subscriber units are able to function with a single E1 connection as well.

### Loop Bonded Connection

Using two E1 lines for one network connection (loop bonding) will net twice the speed and data passing capability as a single E1 connection. A second E1 line also acts as a backup should one of the lines become disabled. An ENE2020 can only establish loop bonded connections with other Paradyne equipment with the loop bonding feature. See *Product to Product E1 Loop Bonding Compatibility* (document number COMP-A2-GK43).

### Procedure

- 1. Plug the E1 cables into the E1 RJ45 ports (Port 1 and Port 2) on the back of the ENE2020. The order of connection is not important.
- Verify both connections: the Port 1 and Port 2 Lnk LEDs on the front of the ENE2020 will pulse green to indicate the connections are established and operational.

#### **Single E1 Connection**

A single line connection can be established between an ENE2020-S and any Paradyne E1 provider unit, regardless of loop bonding capability. Likewise, a single line connection can also be established between an ENE2020-P and any of Paradyne's E1 subscriber units, regardless of loop bonding capability.

### Procedure

- 1. Plug the E1 cable into one of the two E1 RJ45 ports on the back of the ENE2020; either port (Port 1 or Port 2) may be used.
- Verify the connection: the E1 link LED on the front of the ENE2020 (Port 1 Lnk or Port 2 Lnk depending upon which port was connected) will pulse green to indicate the connection is established and operational.

# **Connecting the Ethernet Line**

The 10/100BaseT Ethernet Port auto-negotiates speed and duplex mode in accordance with the remote equipment to which it is connected; Ethernet speed and duplex mode configurations cannot be configured on the ENE2020. For the best connection results, the remote device (PC, hub, or switch) should be set to auto-negotiate speed and duplex mode. If the remote device cannot be configured to auto-negotiate, speed may be set at either 10 Mbps or 100 Mbps but duplex mode must be set to Half Duplex. A 10/100BaseT Ethernet connection will not operate properly if the remote device is set to Full Duplex.

### Procedure

- 1. Plug the Ethernet cable into the 10/100 Ethernet Port on the back of the ENE2020.
- 2. Verify the connection: solid green illumination of the 10/100 Ethernet Connection Lnk (Link) LED on the front of the ENE2020 indicates a connection has been established. If the Ethernet Lnk LED is illuminated but not the Ethernet 100 LED, then a 10 Mbps connection has been established. If the Ethernet Lnk and 100 LEDs are both illuminated, then a 100 Mbps connection has been established.

For most applications, the ENE2020 connects to a PC using a straight-through Ethernet cable and to a hub or a switch using a crossover Ethernet cable. For any other connection combinations you must verify the pinout of the Ethernet device to which you are connecting the ENE2020 in order to determine which type of cable is required.

# **LED Indicators**

This document describes units manufactured after 13 January 2005. See the prior version of this document for information about units manufactured on or before that date.

Whenever both ENE2020 E1 connections have lost link or have presented an E1 Alarm, the Ethernet link will automatically be disabled (as indicated by no illumination of the Ethernet 100, Act and Lnk LEDs). Upon reestablishment of at least one of the E1 connections, the Ethernet link will be reinstated and the Ethernet LEDs will reflect current Ethernet Status.

| LED                                             | State              | Indication                                                                                                    | Additional Information                                                                                                    |
|-------------------------------------------------|--------------------|----------------------------------------------------------------------------------------------------|----------------------------------------------------------------------------------------------------|
| E1<br>Connections                               | Flashing*<br>Green | E1 connection is established and active                                                                                                    | Traffic is flowing.                                                                                                    |
| and Port 2)                                     | Solid<br>Green     | Problematic E1<br>connection                                                                                                    | A connection exists but there<br>is indication of a problem with<br>the E1 line.                                                                                  |
|                                                 | No<br>Illumination | Loss of Synchronization<br>(LOS)The incoming<br>connection to the unit<br>has been lost; no data is<br>being received.                                  | If the outgoing connection<br>from the unit has also been<br>lost then the unit's partner<br>ENE2020 will have LOS as<br>well.                                    |
| E1<br>Connections<br>Alm (Port 1<br>and Port 2) | No<br>Illumination | E1 is operational                                                                                                    | An established E1 link has no<br>alarm indications and is<br>operational unless the E1 Lnk<br>LED remains unlit as well, in<br>which case the ENE2020 has<br>LOS. |
|                                                 | Solid<br>Amber     | Remote Alarm Indication<br>(RAI)The outgoing<br>connection from the unit<br>has been lost; no data is<br>being transmitted.                             | The unit's partner ENE2020<br>has lost its incoming<br>connection and has LOS.                                                                                    |
|                                                 | Pulsing*<br>Amber  | Alarm Indication Signal<br>(AIS)An indirect<br>connection has been<br>lost; the unit may no<br>longer be receiving data<br>from its partner<br>ENE2020. | The unit's partner ENE2020<br>has lost a connection with an<br>intermediate device and has<br>LOS or RAI.                                                         |

 Table 6.
 LEDs (1 of 2)

### Table 6. LEDs (2 of 2)

| LED                                     | State              | Indication                                        | Additional Information                                                                                                    |
|-----------------------------------------|--------------------|---------------------------------------------------|----------------------------------------------------------------------------------------------------|
| Power                                   | Solid<br>Green     | ENE2020 is operational                            | If the Power LED is not<br>illuminated, it is unlikely that<br>the ENE2020 is receiving<br>power and therefore none of<br>the LEDs will be illuminated.                                                                                |
| 10/100<br>Ethernet<br>Connection<br>100 | Solid<br>Green     | 100 Mbps Ethernet<br>connection is<br>established | If the Ethernet 100 LED is<br>illuminated, the Ethernet Lnk<br>LED will also be illuminated.                                                                                                    |
|                                         | No<br>Illumination | No 100 Mbps Ethernet connection                   | If the Ethernet 100 LED<br>remains unlit but the Ethernet<br>Lnk LED is illuminated then a<br>connection has been<br>established at 10 Mbps rather<br>than 100 Mbps.                                                                   |
| 10/100<br>Ethernet                      | Pulsing*<br>Amber  | Standard operation                                | Traffic is flowing without any problems.                                                                                                    |
| Act                                     | Solid<br>Amber     | Heavy traffic                                     |                                                                                                    |
|                                         | No<br>Illumination | No activity                                       | Either there is no Ethernet link<br>or a link exists but there is no<br>activity.                                                                                                    |
| 10/100<br>Ethernet<br>Connection<br>Lnk | Solid<br>Green     | Ethernet connection is established                | If the Ethernet Lnk LED is<br>illuminated but not the<br>Ethernet 100 LED then a 10<br>Mbps connection has been<br>established. If the Ethernet<br>100 LED is also illuminated,<br>then a 100 Mbps connection<br>has been established. |
|                                         | No<br>Illumination | No Ethernet connection                            | The Ethernet 100 and Act<br>LEDs will remain unlit by<br>default.                                                                                                    |

\* A pulsing LED blinks steadily at a rate of once per second. A flashing LED blinks at a more rapid, less constant rate.

# **RJ45** Pin Assignments

#### E1 RJ45 Pin Assignments

If you are using a shielded E1 cable for your network connection, it must be grounded through pins 3, 6, 7 and 8.

#### Table 7. E1 RJ45 Pin Assignments

| Pin   | Function |
|-------|----------|
| Pin 1 | Rx Ring  |
| Pin 2 | Rx Tip   |
| Pin 3 | not used |
| Pin 4 | Tx Ring  |
| Pin 5 | Tx Tip   |
| Pin 6 | not used |
| Pin 7 | not used |
| Pin 8 | not used |

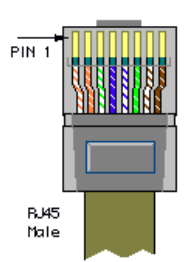

#### **Ethernet RJ45 Pin Assignments**

#### Table 8. Ethernet RJ45 Pin Assignments

| Pin   | Function |
|-------|----------|
| Pin 1 | Rx+      |
| Pin 2 | Rx–      |
| Pin 3 | Tx+      |
| Pin 4 | not used |
| Pin 5 | not used |
| Pin 6 | Tx–      |
| Pin 7 | not used |
| Pin 8 | not used |

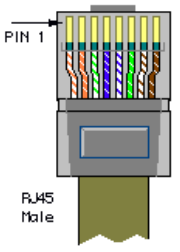

# **EMI Notices**

#### United States – EMI Notice:

This equipment has been tested and found to comply with the limits for a Class A digital device, pursuant to Part 15 of the FCC rules. These limits are designed to provide reasonable protection against harmful interference when the equipment is operated in a commercial environment. This equipment generates, uses, and can radiate radio frequency energy and, if not installed and used in accordance with the instruction manual, may cause harmful interference to radio communications. Operation of this equipment in a residential area is likely to cause harmful interference in which case the user will be required to correct the interference at his own expense.

The authority to operate this equipment is conditioned by the requirements that no modifications will be made to the equipment unless the changes or modifications are expressly approved by Paradyne Corporation.

If the equipment includes a ferrite choke or chokes, they must be installed per the installation instructions.

#### Canada – EMI Notice:

This Class A digital apparatus meets all requirements of the Canadian interference-causing equipment regulations.

Cet appareil numérique de la classe A respecte toutes les exigences du réglement sur le matérial brouilleur du Canada.

# **A** Important Safety Instructions

- 1. Read and follow all warning notices and instructions marked on the product or included in the manual.
- 2. Do not allow anything to rest on the power cord and do not locate the product where persons will walk on the power cord.
- **3.** Do not attempt to service this product yourself, as opening or removing covers may expose you to hazardous voltage or to other risks. Refer all servicing to qualified service personnel.
- 4. General purpose cables are used with this product for connection to the network. Special cables, which may be required by the regulatory inspection authority for the installation site, are the responsibility of the customer. Use a UL Listed, CSA certified, minimum No. 26 AWG line cord for connection to the Digital Subscriber Line (DSL) network.
- 5. When installed, the product must comply with the applicable Safety Standards and regulatory requirements of the country in which it is installed. If necessary, consult with the appropriate regulatory agencies and inspection authorities to ensure compliance.
- 6. A rare phenomenon can create a voltage potential between the earth grounds of two or more buildings. If products installed in separate buildings are interconnected, the voltage potential may cause a hazardous condition. Consult a qualified electrical consultant to determine whether or not this phenomenon exists and, if necessary, implement corrective action prior to interconnecting the products.
- 7. Input power to this product must be provided by one of the following: (1) a UL Listed/CSA certified power source with a Class 2 or Limited Power Source (LPS) output for use in North America, or (2) a certified Class II power source, with a Safety Extra Low Voltage (SELV) output having a maximum of 240 VA available, for use in the country of installation.
- **8.** In addition, since the equipment is to be used with telecommunications circuits, take the following precautions:
  - Never install telephone wiring during a lightning storm.
  - Never install telephone jacks in wet locations unless the jack is specifically designed for wet locations.
  - Never touch uninsulated telephone wires or terminals unless the telephone line has been disconnected at the network interface.
  - Use caution when installing or modifying telephone lines.
  - Avoid using a telephone (other than a cordless type) during an electrical storm. There may be a remote risk of electric shock from lightning.
  - Do not use the telephone to report a gas leak in the vicinity of the leak.

#### Copyright 2005 Paradyne Corporation. Printed in U.S.A.

Download from Www.Somanuals.co

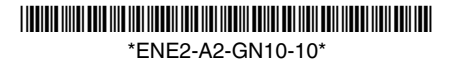

Download from Www.Somanuals.co

Free Manuals Download Website <u>http://myh66.com</u> <u>http://usermanuals.us</u> <u>http://www.somanuals.com</u> <u>http://www.4manuals.cc</u> <u>http://www.4manuals.cc</u> <u>http://www.4manuals.cc</u> <u>http://www.4manuals.com</u> <u>http://www.404manual.com</u> <u>http://www.luxmanual.com</u> <u>http://aubethermostatmanual.com</u> Golf course search by state

http://golfingnear.com Email search by domain

http://emailbydomain.com Auto manuals search

http://auto.somanuals.com TV manuals search

http://tv.somanuals.com